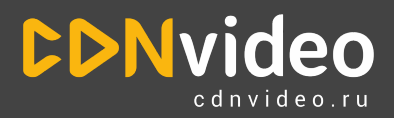

## Инструкция по подключению сервиса CDNvideo "Виртуальный диктор"

## Информация о сервисе

Наименование: генерация видеоконтента с помощью АІ - "Виртуальный диктор"

Разработчик: CDNvideo (ООО "СДН-видео")

Обратите внимание! Вам доступно бесплатное тестирование сервиса с некоторыми ограничениями watermark, 60 минут готового видео. Для активации бесплатного пакета обратитесь к персональному менеджеру.

## Как связаться с персональным менеджером:

- После регистрации в <u>личном кабинете</u>/заполнения формы обратной связи на <u>www.cdnvideo.ru</u> с Вами свяжется менеджер по контактам, которые Вы указали. Если он не сможет дозвониться, то отправит письмо со своими контактами.
- 2. Связаться с менеджером можно в Telegram
- 3. Также Вы можете отправить письмо на общий адрес <u>sales@cdnvideo.com</u>, Вам ответит персональный менеджер.

## Настройка сервиса :

1. В личном кабинете в меню выберите сервис "Виртуальный диктор"

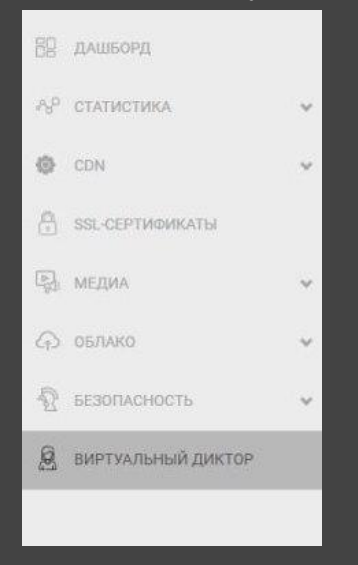

2. При первом посещении раздела, Вы увидите предложение создать видеоролик:

| <b>CDN</b> video     |                                                                                                    | БИЛЛИНГ                  | УЧЕТНАЯ ЗАПИСЬ      | БАЗА ЗНАНИЙ | СВЯЗАТЬСЯ С НАМИ 👻 | язык 🌐 | G |
|----------------------|----------------------------------------------------------------------------------------------------|--------------------------|---------------------|-------------|--------------------|--------|---|
|                      | ВИРТУАЛЬНЫЙ ДИКТОР                                                                                                    |                          |                     |             |                    |        |   |
| 88 дашборд           | Описание<br>Создавайте контент, используя наших ведущих. Для этого необходим лиц<br>Ниже представлен демо-ролик, показывающий возможности сервиса. | шь текст. Нейросеть прев | вратит его в видео. |             |                    |        |   |
| 8,9 статистика ↔     |                                                                                                    |                          |                     |             |                    |        |   |
| 🕲 CDN 🗸              | ANY CONTRACT                                                                                                    |                          |                     |             |                    |        |   |
| SSL-СЕРТИФИКАТЫ      | No second                                                                                                    |                          | 2                   |             |                    |        |   |
| Гда медиа ✓          |                                                                                                    |                          |                     |             |                    |        |   |
| 🖓 облако 🗸 🗸         |                                                                                                    |                          |                     |             |                    |        |   |
| 🕅 БЕЗОПАСНОСТЬ 🗸 🗸   |                                                                                                    |                          |                     |             |                    |        |   |
| 🗕 ВИРТУАЛЬНЫЙ ДИКТОР |                                                                                                    |                          |                     |             |                    |        |   |
|                      | Нажимая кнопку "Создать контент (видео)" вы соглашаетесь с правилами                                                                               | и оферты.                |                     |             |                    |        |   |
|                      | СОЗДАТЬ КОНТЕНТ (ВИДЕО)                                                                                                    |                          |                     |             |                    |        |   |
|                      |                                                                                                    |                          |                     |             |                    |        |   |
|                      |                                                                                                    |                          |                     |             |                    |        |   |
|                      |                                                                                                    |                          |                     |             |                    |        |   |
|                      |                                                                                                    |                          |                     |             |                    |        |   |

3. Нажав на кнопку "Создать контент (видео)", Вы перейдете к настройкам будущего видеоролика:

| <b>D</b> Nvideo             |   |                                                                             | БИЛЛИНГ | УЧЕТНАЯ ЗАПИСЬ | БАЗА ЗНАНИЙ | СВЯЗАТЬСЯ С НАМИ 🔫 | язык 🌐 | G |
|-----------------------------|---|-----------------------------------------------------------------------------|---------|----------------|-------------|--------------------|--------|---|
|                             |   | <ul> <li>Вернуться к описанию услуги</li> <li>ВИРТУАЛЬНЫЙ ДИКТОР</li> </ul> |         |                |             |                    |        |   |
| 89 дашборд                  |   | 02                                                                          | 3       |                |             |                    |        |   |
| А <sup>р</sup> статистика   | v | <b>Диктор</b> Фон                                                           | Голос   | Текст          |             |                    |        |   |
| 🙆 CDN                       | v | Имя видео: Имя видео<br>Выберите наиболее подходящий из предложенных вари   | актоа.  | Ĩ              |             |                    |        |   |
| SSL-СЕРТИФИКАТЫ             |   | Natalia                                                                     |         | 60             |             |                    |        |   |
| С <mark>р</mark> а медиа    | Ý |                                                                             |         |                |             |                    |        |   |
| G) облако                   | ~ |                                                                             |         |                |             |                    |        |   |
| БЕЗОПАСНОСТЬ                | ~ |                                                                             |         |                |             |                    |        |   |
| <u>В</u> ВИРТУАЛЬНЫЙ ДИКТОР |   | Olga                                                                        |         |                |             |                    |        |   |
|                             |   |                                                                             |         |                |             |                    |        |   |
|                             |   |                                                                             |         | ДАЛЕЕ          |             |                    |        |   |

Вам необходимо указать название видео (не более 35 любых символов). Для генерации видеороликов доступны разные модели виртуальных дикторов: 4 женских образа и 1 мужской. Вы можете выбрать аватар, который наиболее соответствует тематике контента.

4. После определения образа выберите фон из 16 вариантов, на котором будет говорить виртуальный диктор. На любом этапе генерации можно вернуться назад и поменять свой выбор.

| <b>CDNvideo</b>      |                                                                             | БИЛЛИНГ | УЧЕТНАЯ ЗАПИСЬ | БАЗА ЗНАНИЙ | СВЯЗАТЬСЯ С НАМИ 👻 | язык 🌐 | G |
|----------------------|-----------------------------------------------------------------------------|---------|----------------|-------------|--------------------|--------|---|
|                      | <ul> <li>Вернуться к описанию услуги</li> <li>ВИРТУАЛЬНЫЙ ДИКТОР</li> </ul> |         |                |             |                    |        |   |
| 88 дашборд           | 0                                                                           |         |                |             |                    |        |   |
| љу⁰ статистика ↔     | Диктор Фон<br>Выберите наиболее подходящий из предложенных вариантов.       | Голос   | Текст          |             |                    |        |   |
| 🙆 CDN 👻              |                                                                             |         |                |             |                    |        |   |
| SSL-СЕРТИФИКАТЫ      |                                                                             |         |                |             |                    |        |   |
| Гада медиа 🗸 🗸       | AVB AVB                                                                     |         |                |             |                    |        |   |
| 🖓 облако 😽           |                                                                             | -       | 1000           |             |                    |        |   |
| ᡚ БЕЗОПАСНОСТЬ 🗸 🗸   |                                                                             |         |                |             |                    |        |   |
| 🗟 ВИРТУАЛЬНЫЙ ДИКТОР |                                                                             |         |                |             |                    |        |   |
|                      |                                                                             |         |                |             |                    |        |   |
|                      | НАЗАД                                                                       |         | ДАЛЕЕ          |             |                    |        |   |

5. На следующем этапе выберите голосовую модель виртуального диктора:

| <b>DNvideo</b>                           |   |                                                             |                       | билли                  | НГ УЧЕТНАЯ ЗАПИСЬ                    | БАЗА ЗНАНИЙ | СВЯЗАТЬСЯ С НАМИ 🛩 | язык 🌐 | G |
|------------------------------------------|---|-------------------------------------------------------------|-----------------------|------------------------|--------------------------------------|-------------|--------------------|--------|---|
|                                          |   | <ul> <li>Вернуться к описан</li> <li>ВИРТУАЛЬНЫЙ</li> </ul> | ию услуги<br>Й ДИКТОР |                        |                                      |             |                    |        |   |
| 82 дашборд<br>-8 <sup>9</sup> статистика | Ŷ | ()<br>Диктор                                                | <b>2</b><br>Фон       | (3)<br>Голос           | Текст                                |             |                    |        |   |
| CDN                                      | Ŷ | Язык модели                                                 | Имя модели            | Эмоция                 | Пример голоса                        |             |                    |        |   |
| Пара медиа                               | Ŷ | Русский                                                     | Alena                 | Спокойный              | Прослушать сампл                     |             |                    |        |   |
| G) облако                                | ¥ | Русский                                                     | Alena                 | Радостный              | Прослушать сэмпл                     |             |                    |        |   |
| <ul> <li>Виртуальный диктор</li> </ul>   | × | Английский<br>Английский                                    | Mia<br>Sara           | Спокойный<br>Спокойный | Прослушать сэмпл<br>Прослушать сэмпл |             |                    |        |   |
|                                          |   | назад                                                       |                       |                        | ДАЛЕЕ                                |             |                    |        |   |
|                                          |   |                                                             |                       |                        |                                      |             |                    |        |   |
|                                          |   |                                                             |                       |                        |                                      |             |                    |        |   |
|                                          |   |                                                             |                       |                        |                                      |             |                    |        |   |

В зависимости от образа диктора, Вам доступны разные языки и интонации речи.

 Последний шаг - добавление текста, который должен прочитать виртуальный диктор. На базовом уровне Вам доступна генерация видео из текста не более 3000 символов. Это ограничение можно снять, обратившись к персональному менеджеру.

| <b>DNvideo</b>       |                                                                             | БИЛЛИНГ                                 | УЧЕТНАЯ ЗАПИСЬ           | БАЗА ЗНАНИЙ | СВЯЗАТЬСЯ С НАМИ 👻 | язык 🌐 | G |
|----------------------|-----------------------------------------------------------------------------|-----------------------------------------|--------------------------|-------------|--------------------|--------|---|
|                      | <ul> <li>Вернуться к описанию услуги</li> <li>ВИРТУАЛЬНЫЙ ДИКТОР</li> </ul> |                                         |                          |             |                    |        |   |
| 82 дашборд           | 0                                                                           |                                         |                          |             |                    |        |   |
| А9 статистика ♥      | Диктор Фон<br>Введите ваш текст или вставьте готовый. Сейчас доступно для и | Голос<br>ввода 3000 символов. Если необ | текст<br>ходимо бальше - |             |                    |        |   |
| 🔕 CDN 🗸              | обратитесь к менеджеру или в поддержку.<br>Введите текст тут                |                                         |                          |             |                    |        |   |
| SSL-СЕРТИФИКАТЫ      |                                                                             |                                         |                          |             |                    |        |   |
| Грд: МЕДИА ✔         |                                                                             |                                         |                          |             |                    |        |   |
| с₁) облако ↓         |                                                                             |                                         |                          |             |                    |        |   |
| 🕅 БЕЗОПАСНОСТЬ 🗸 🗸   | назад                                                                       |                                         | ГОТОВО                   |             |                    |        |   |
| 👰 ВИРТУАЛЬНЫЙ ДИКТОР |                                                                             |                                         |                          |             |                    |        |   |
|                      |                                                                             |                                         |                          |             |                    |        |   |
|                      |                                                                             |                                         |                          |             |                    |        |   |
|                      |                                                                             |                                         |                          |             |                    |        |   |
|                      |                                                                             |                                         |                          |             |                    |        |   |
|                      |                                                                             |                                         |                          |             |                    |        |   |

7. Нажмите кнопку "Готово" и дождитесь окончания генерации видео. Обычно это занимает несколько секунд. Готовое видео вы сможете отредактировать (поменять название и выбрать шаблон плеера) или скачать.

| <b>DNvideo</b>            |   |                                                                                                    | БИЛЛИНГ                                                                    | УЧЕТНАЯ ЗАПИСЬ              | БАЗА ЗНАНИЙ                              | СВЯЗАТЬСЯ С НАМИ 🛩                    | язык 🌐               | G    |
|---------------------------|---|----------------------------------------------------------------------------------------------------|----------------------------------------------------------------------------|-----------------------------|------------------------------------------|---------------------------------------|----------------------|------|
|                           |   | <ul> <li>Вернуться к архиву видео</li> <li>ВИРТУАЛЬНЫЙ ДИКТОР, РЕДАКТИР</li> </ul>                                                                                                    | ОВАНИЕ ФА                                                                  | АЙЛА                        |                                          |                                       |                      |      |
| 82 дашборд                |   |                                                                                                    |                                                                            | Имя видео                   | Natalia: Любить иных                     | - тяжелый к                           | COXPA                | ить  |
| А <sup>р</sup> статистика | ~ |                                                                                                    |                                                                            | Шаблон пл                   | теера                                    |                                       |                      |      |
| - 10 - CD1                |   |                                                                                                    |                                                                            | Базовый пл                  | eep                                      |                                       |                      | ~    |
| NGP CON                   | Ý |                                                                                                    |                                                                            | Код для во<br>Если желеете. | траивания<br>вы можете создать и настрои | ть плеер под свои цели, воспользовави | иись нашим           |      |
| 🗍 SSL-СЕРТИФИКАТЫ         |   | I Phylidea                                                                                                    |                                                                            | pegaktopow n                | ideo odavideo sultokinuso73/e            | fe40fcd-01da-43dc-901f-e76d5921c2f0 m | in42md5+-l ricce00LL | + 17 |
| Суд. МЕДИА                | Ŷ |                                                                                                    |                                                                            | Создать н                   | ще видео в этом об                       | 43E                                   |                      |      |
| Ст) облако                | ~ |                                                                                                    |                                                                            | 1                           |                                          |                                       |                      |      |
| ᡚ БЕЗОПАСНОСТЬ            | × |                                                                                                    |                                                                            |                             |                                          |                                       |                      |      |
| 🖉 ВИРТУАЛЬНЫЙ ДИКТОР      |   | Текст диктора:                                                                                                    |                                                                            |                             |                                          |                                       |                      |      |
|                           |   | Любить иных — тажалый краст. А ты прекраснь без извилин. И прелести т<br>равносилен. Весною слышен шорох снов И шелест навостей и истин. Ты и<br>как воздух, бескорыстен. Легко проснуться и прозреть, Словесный сор из<br>засоряка: впредь, Все это — небольшая интрость. | воей секрет Разгадке ж<br>з семьи таких основ. Та<br>сердца вытрясть И жит | изни<br>зой смысл,<br>ь, не |                                          |                                       |                      |      |

8. После создания первого видео при переходе в раздел меню "Виртуальный диктор" в Личном кабинете Вы будете попадать на архив всех готовых видеороликов:

| <b>DNvideo</b>             |   |                                  | БИЛЛИНГ | УЧЕТНАЯ ЗАПИСЬ | БАЗА ЗНАНИЙ        | СВЯЗАТЬСЯ С НАМИ 🔫                                                  | язык 🌐 🕞                                         |
|----------------------------|---|----------------------------------|---------|----------------|--------------------|---------------------------------------------------------------------|--------------------------------------------------|
|                            |   | ВИРТУАЛЬНЫЙ ДИКТОР               |         |                |                    | Использовано 32 мин. 4<br>Если вам нужно больше, то испо<br>тарибов | 47 сек. из 1 ч. 00 сек.<br>пъзуйте один из наших |
| 😫 дашборд                  |   | Название                         |         | Имя модели     | Дата загрузки      | Длительность                                                        |                                                  |
| -№ <sup>р</sup> статистика | ~ | Vlada: Приподнимите голову на 10 |         | Vlada          | 2022-12-15 12:40:4 | 43 01 мин. 01 сек.                                                  | * 12 0                                           |
| O CDN                      | × | Natalia: Дорогие бабушка и дедуш |         | Natalia        | 2022-12-06 17:25:0 | 39 37 сек.                                                          | <u>*</u> 🗵 💼                                     |
| SSL-СЕРТИФИКАТЫ            |   | Natalia: Макс, как ты там? какие |         | Natalia        | 2022-12-06 17:17:4 | \$1 34 сек.                                                         | * 8 0                                            |
| Г <u>а</u> д медиа         | ~ | Natalia: Макс, как ты там? какие |         | Natalia        | 2022-12-06 17:15:4 | 47 34 сек.                                                          | * 🖻 🖻                                            |
| Ст) облако                 | ~ | Natalia: Макс, как ты там? какие |         | Natalia        | 2022-12-06 17:06:5 | 58 28 сек.                                                          | * 2 0                                            |
| 🕅 БЕЗОПАСНОСТЬ             | ~ | Natalia: Дорогой Коля! Дедушка М |         | Natalia        | 2022-12-06 17:03:4 | 47 41 сек.                                                          | * 🛛 🗎                                            |
| 🚊 виртуальный диктор       |   | Natalia: Введите ваш текст или в |         | Natalia        | 2022-11-18 11:59:4 | 16 13 сек.                                                          | <u>*</u> 🖄 💼                                     |
| -                          |   | Natalia: Любить иных — тяжелый к |         | Natalia        | 2022-11-15 20:00:4 | 45 32 сек.                                                          | * 13 1                                           |
|                            |   | Vlad: Ласточка свила гнездо. Вор |         | Vlad           | 2022-11-15 19:49:0 | 03 47 сек.                                                          | * 🖾 🖻                                            |
|                            |   | Vlad: Ласточка свила гнездо. Вор |         | Vlad           | 2022-11-15 19:47:  | 16 12 сек.                                                          | * 🖻 🖻                                            |
|                            |   |                                  |         | < 1 2 >        | Нажимая кнопку '   | Создать контент (видео)" вы соглаша<br>Создать контент (видео)      | етесь с правилами оферты<br>ТЬ КОНТЕНТ (ВИДЕО)   |

Справа вверху над списком видеороликов показано оставшееся доступное время генерации видеоконтента. Вы можете запросить продление тестового периода у персонального менеджера или оплатить сервис согласно прайсу:

| Стоимость генерации видеоконтента с помощью АІ - "Виртуальный диктор" |                                                |                                          |                                   |                                         |                                                                  |  |  |  |  |  |
|-----------------------------------------------------------------------|------------------------------------------------|------------------------------------------|-----------------------------------|-----------------------------------------|------------------------------------------------------------------|--|--|--|--|--|
| Тариф                                                                 | Тестовый<br>период (60<br>минут,<br>watermark) | Поминутный<br>руб/мин (без<br>watermark) | Пакет 30 минут<br>(без watermark) | Почасовой<br>руб/час (без<br>watermark) | Индивидуальный.<br>С возможностью<br>создания своего<br>аватара. |  |  |  |  |  |
| Цена                                                                  | Бесплатно                                      | 80                                       | 2190                              | 3990                                    | По запросу                                                       |  |  |  |  |  |

Если у вас остались вопросы:

Обратитесь к персональному менеджеру, как указано выше Позвоните нам: +7 495 782 1732 Или напишите: info@cdnvideo.ru

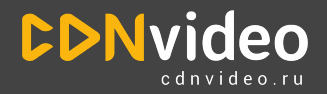